## Web Class における出席データの送信方法について

① 出席したい科目を開き、上部に表示される「出席」タブをクリック

| ♠ WebClass |         |         |        | <b>*4</b> |
|------------|---------|---------|--------|-----------|
| 教材 成績      | 出席 その他▼ | 科目メニュー▼ | 管理者に戻る | ログアウト     |

② 「教材名」の下に表示される科目名をクリック

※担当教員が出席の設定をしていない場合(出席を取らない場合)はここに何も表示されません。

| 🕈 WebClass         |               |    |          |           |              |                                           | 4                        |           |
|--------------------|---------------|----|----------|-----------|--------------|-------------------------------------------|--------------------------|-----------|
| 教材 历               | 找績▼           | 出席 | その他      | ▼ 科目ン     | ×▼           | 管理者に戻る                                    | ログ                       | アウト       |
| 学生モード 🕯            | 解除            |    |          |           |              |                                           |                          |           |
| 出席                 |               |    |          |           |              |                                           |                          |           |
| 教材名                |               | 状態 | 回数制<br>限 | パスワー<br>ド | IPアドレス<br>制限 | 開始 - 終了時刻                                 |                          | 履歴        |
| » 2020/04/30<br>確認 | ) 出席          |    | 10       | -         | -            | 出席扱い:2020/04/3<br>10:30<br>欠席扱い:2020/04/3 | 30 09:00 -<br>30 10:30 - | 履歴<br>[0] |
| 「開始」をク             | )] <i>/</i> 7 |    |          |           | 「山臣デー        | - 々を洋信する」 たカ                              |                          |           |

③ |開始」をクリック

| 2020/04/30 出席確認                                                                      | 出席を確認しました。<br>「出席データを送信する」ボタンを押してください。 |
|--------------------------------------------------------------------------------------|----------------------------------------|
| 出欠を取りますのでボタンをクリックしてく<br>ださい。                                                         |                                        |
| ¤ 実行回数 [1 回まで]<br>¤ 利用可能時間 [2020/04/30 09:00~2020/04/30<br>10:30]<br>¤ あと 1 回実施できます。 | [前のページ] [次のページ]                        |
| 開始終了                                                                                 | 日席データを送信する                             |

※この操作をしなければ出席情報は送信されません!

⑤ 「終了」をクリックしてホーム画面に戻ってください。